# **Customization of Online Purchase Suggestion form for Koha**

Warning: The entire guide based on hardcoding and creation of columns in database 'suggestions' table, therefore it is strongly advised to keep backup before applying the same.

#### Step 1

Cteate a coulumn in suggestion table of Koha with desired name/field like (sugn1), this number of students strength in particular course which helps to decide how many copy of textbook can be purchased. The column can be added either with the help of phpmyadmin as shown in below screenshot or mysql command. To create the columns in terminal use the following commands:

root@koha# mysql -uroot -p Enter password:\*\*\*\*\* MariaDB> use koha\_library; (Database changed command)

MariaDB [koha\_library]> ALTER TABLE `suggestions` ADD `sugn1` SMALLINT(10) NULL DEFAULT NULL ; Query OK, 0 rows affected (0.218 sec) Records: 0 Duplicates: 0 Warnings: 0 MariaDB [koha\_library]>

| Activiti | es 🛛 单 Firefox Web Browser 🔻 | Mon 19:48                                                                                            | î; ∎0) 🛃 🔻                            |
|----------|------------------------------|----------------------------------------------------------------------------------------------------|---------------------------------------|
|          | 🔀 Koha staff client 🛛 🗙      | K Central Library catalog → × 🙀 localhost / localhost / kol × 🕂                                      | ● ● ⊗                                 |
|          | ← → ♂ ŵ                      | 🛛 🗋 localhost/phpmyadmin/tbl_structure.php?server=1&db=koha_library&table=suggestions&field=su 🚥 🖾 😭 | II\ 🗉 🍭 ≡                             |
|          | oboMuAdmin                   | 🗧 🛱 Server: localhost » 🗊 Database: koha_library » 🔝 Table: suggestions                              | \$ ⊼                                  |
|          |                              | 📑 Browse 📝 Structure 🗐 SQL 🔍 Search 達 Insert 🚍 Export 🗔 Import 🗉 Privileges 🧳                        | <sup>▶</sup> Operations <b>▼</b> More |
| -8-      | Recent Favorites             |                                                                                                    |                                       |
| A        |                              | Name Type 🛞 Length/Values 🛞 Default 🛞 Collation Attribute:                                           | s Null Adjust <u>A_I</u> Com          |
|          | note                         |                                                                                                    | privileges                            |
|          | patronreason                 |                                                                                                    |                                       |
|          | place                        | sugn1 SMALLINT V 10 NULL V V                                                                         |                                       |
| • >_     | publicationyear              | Pick from Central Columns                                                                            |                                       |
|          | publishercode                |                                                                                                    |                                       |
|          | quantity                     |                                                                                                    | Preview SOL Save                      |
|          | reason                       |                                                                                                    |                                       |
|          | rejectedby                   |                                                                                                    |                                       |
| • 🕋      |                              |                                                                                                    |                                       |
| _        | STATUS                       |                                                                                                    |                                       |
|          | suggestedby                  |                                                                                                    |                                       |
|          | suggestionid                 |                                                                                                    |                                       |
|          |                              |                                                                                                    |                                       |
|          | —II title                    |                                                                                                    |                                       |
|          | t total                      |                                                                                                    |                                       |
|          | volumedesc                   |                                                                                                    |                                       |
|          | +-E Indexes                  |                                                                                                    |                                       |
|          | systempreferences            |                                                                                                    |                                       |
| •••      | 🖷 🦗 tags                     |                                                                                                    |                                       |
| ••••     | 🕀 🗐 mysql                    | Console                                                                                              |                                       |

#### Creation of column with phpmyadmin

#### Step 2

Add the detail of the created column in page available at /usr/share/koha/lib/Koha/Schema/Result/Suggestion.pm

=head2 sugn1

data\_type: 'smallint' is\_nullable: 1

```
"sugn1",
{ data_type => "smallint", is_nullable => 1 },
```

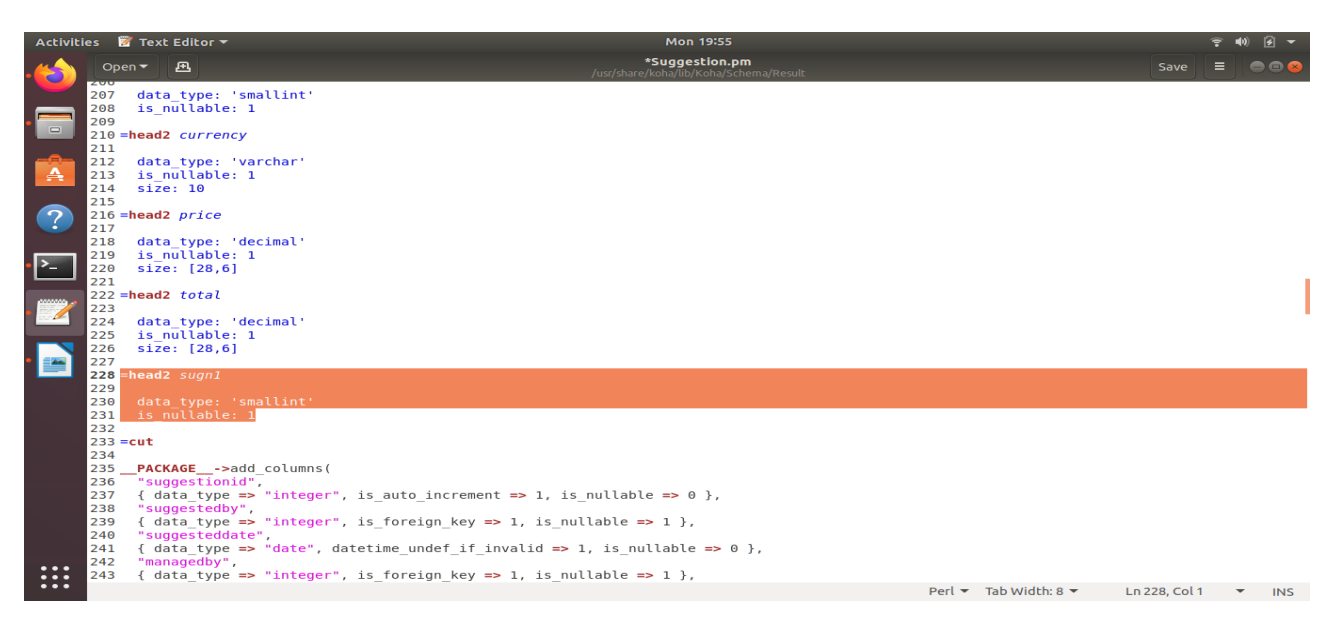

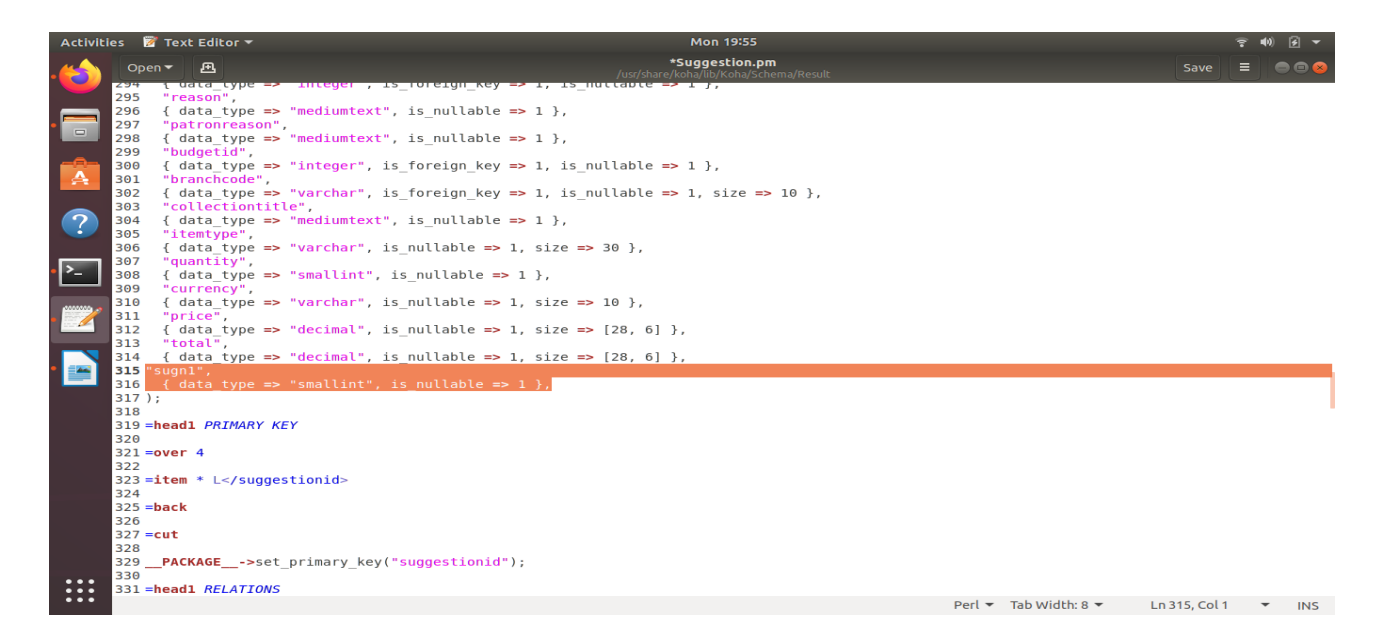

#### Step 3

Add the below code somwhere at the desired place in file and according to the place of field in online form /usr/share/koha/opac/htdocs/opac-tmpl/bootstrap/en/modules/opac-suggestions.tt

```
id="opac-suggestion-sugn1">
[% IF ( sugn1_required ) %]
<label for="sugn1" class="required">Number of Student:</label>
<input type="text" id="sugn1" name="sugn1" required="required"
maxlength="10" size="10" />
<span class="required">Required</span>
[% ELSE %]
<label for="sugn1">Number of Student:</label>
```

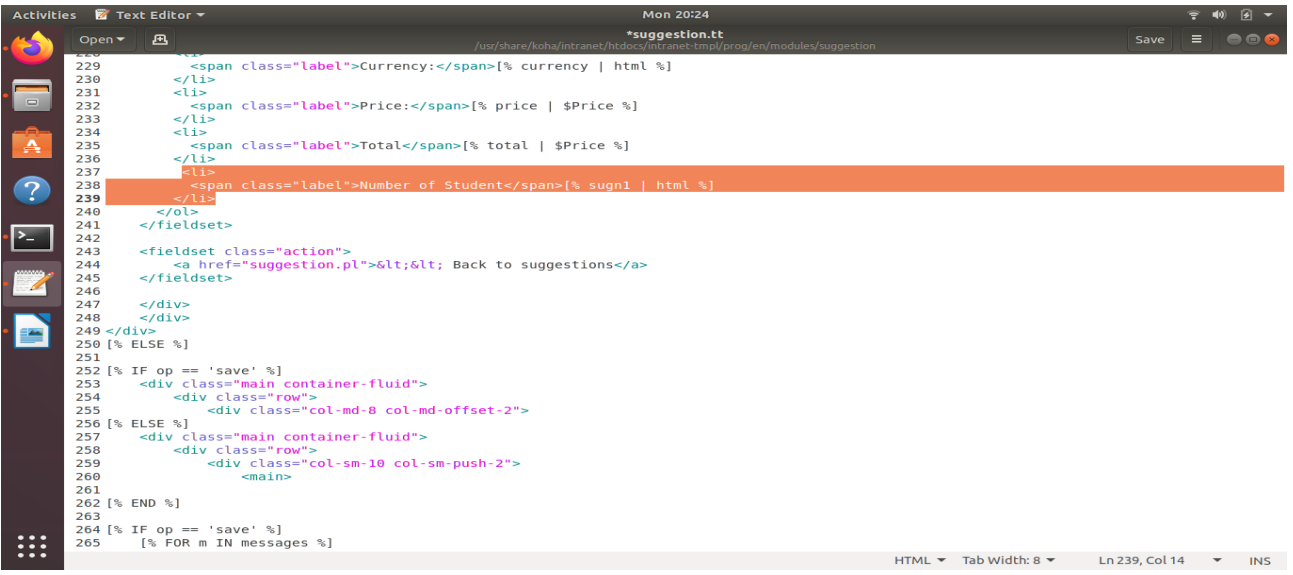

<input type="text" id="sugn1" name="sugn1" maxlength="10"

size="10" />

[% END %]

#### 河 Text Editor \*suggestion.tl Æ [% END %] [% END %] </select> </select> <label for="price">Price:</label> <label for="price">Price:</label> <label for="total">Total:</label> <label for="total">Total:</label> <lower="text" readonly="readonly" id="total" name="total" size="10" value="[% total | html %]"/> <lower="text" readonly="readonly" id="total" name="total" size="10" value="[% total | html %]"/> nput type=' 487 488 489 490 </fieldset><input type="hidden" id="returnsuggested" name="returnsuggested" value="[% IF ( returnsuggestedby ) %][% returnsuggestedby | html %][% ELSE %]noone[% END %]"/> 491 492 493 494 495 496 -498 499 500 501 uri %]# 502 503 504 505 506 507 508 509 510 511 512 HTML ▼ Tab Width:8 ▼ Ln 488, Col 22 ▼ INS <input type="text" id="price" name="price" required="required" maxlength="4" size="4" /> <span class="required">Required</span> LSE %] 157 158 159 160 .... HTML ▼ Tab Width: 8 ▼ Ln 153, Col 46 ▼ INS

# How to activate above feature in staff client

#### <u>Step 1</u>

Add the following line at file /usr/share/koha/intranet/htdocs/intranet-tmpl/prog/en/modules/suggestion/suggestion.tt

<1i>

```
<span class="label">Number of Student</span>[% sugn1 | html %]
```

<label for="sugn1">Number of Student: </label>

<input type="text" size="10" name="sugn1" id="sugn1" value="[% sugn1 | html %]"/>

#### Another Example

Adding field for Course Code/Subject with mysql column name (sugn2)

#### <u>Step 1</u>

Creating column in suggestion table with mysql command

ALTER TABLE 'suggestions' ADD 'sugn2' VARCHAR(50) NULL DEFAULT NULL ;

### Step 2

Add the detail of the created column in page available at /usr/share/koha/lib/Koha/Schema/Result/Suggestion.pm

=head2 sugn2

```
data_type: 'varchar'
is_nullable: 1
size: 50
```

"sugn2", { data\_type => "varchar", is\_nullable => 1, size => 50 },

## Step 3

Add the below code somwhere at the desired place in file and according to the place of field in online form /usr/share/koha/opac/htdocs/opac-tmpl/bootstrap/en/modules/opac-suggestions.tt

<1i>

```
[% IF ( sugn2_required ) %]

<label for="sugn2" class="required">Course Code/Subject:</label>

<input type="text" id="sugn2" name="sugn2" class="span6"

maxlength="50" value="[% sugn2 | html %]" required="required" />

<span class="required">Required</span>

[% ELSE %]

<label for="sugn2">Course Code/Subject:</label>

<input type="text" id="sugn2" name="sugn2" class="span6"

maxlength="50" value="[% sugn2 | html %]" />

[% END %]
```

# How to activate above feature in staff client

#### <u>Step 1</u>

Add the following line at file /usr/share/koha/intranet/htdocs/intranet-tmpl/prog/en/modules/suggestion/suggestion.tt

<1i>

```
<span class="label">Course Code/Subject</span>[% sugn2 | html %]
```

<label for="sugn2">Course Code/Subject:</label><input type="text" id="sugn2" name="sugn2" size="50" maxlength="50" value="[% sugn2 | html %]"/>

| Title:                                       |                                 | Required |  |  |
|----------------------------------------------|---------------------------------|----------|--|--|
| Author:                                      |                                 |          |  |  |
| Copyright date:                              |                                 |          |  |  |
| Standard number<br>(ISBN, ISSN or<br>other): |                                 |          |  |  |
| Publisher:                                   |                                 |          |  |  |
| Collection title:                            |                                 |          |  |  |
| Publication place:                           |                                 |          |  |  |
| Quantity:                                    |                                 |          |  |  |
| Course<br>Code/Subject:                      |                                 |          |  |  |
| Number of<br>Student:                        |                                 |          |  |  |
| Approx price of<br>one book (Rs.):           |                                 |          |  |  |
| Item type:                                   | None                            |          |  |  |
| Library:                                     | Central Library and Documenta • |          |  |  |
| Reason for<br>suggestion:                    | Choose •                        |          |  |  |
| Notes:                                       |                                 |          |  |  |
|                                              |                                 |          |  |  |
|                                              | - Al                            |          |  |  |
| Submit your suggestion Cancel                |                                 |          |  |  |

### Customized OPAC purchase suggestion form